# HOW TO UPDATE YOUR ACCOUNT INFO

A walkthrough on how to reset a forgotten password.

#### www.royalcupcoffee.com

#### Royal Cup Shop

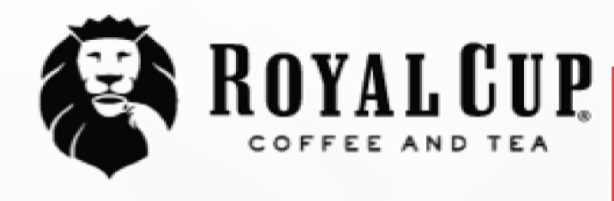

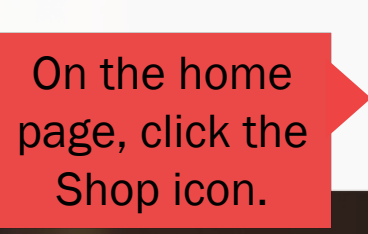

Shop

SUSTAINABILITY OUR PEOPLE OUR STORY MEDIA FAQ CONTACT US

Blended Solutions

Learn to Brew

Blog

# No matter what you drink, drink Royal Cup.

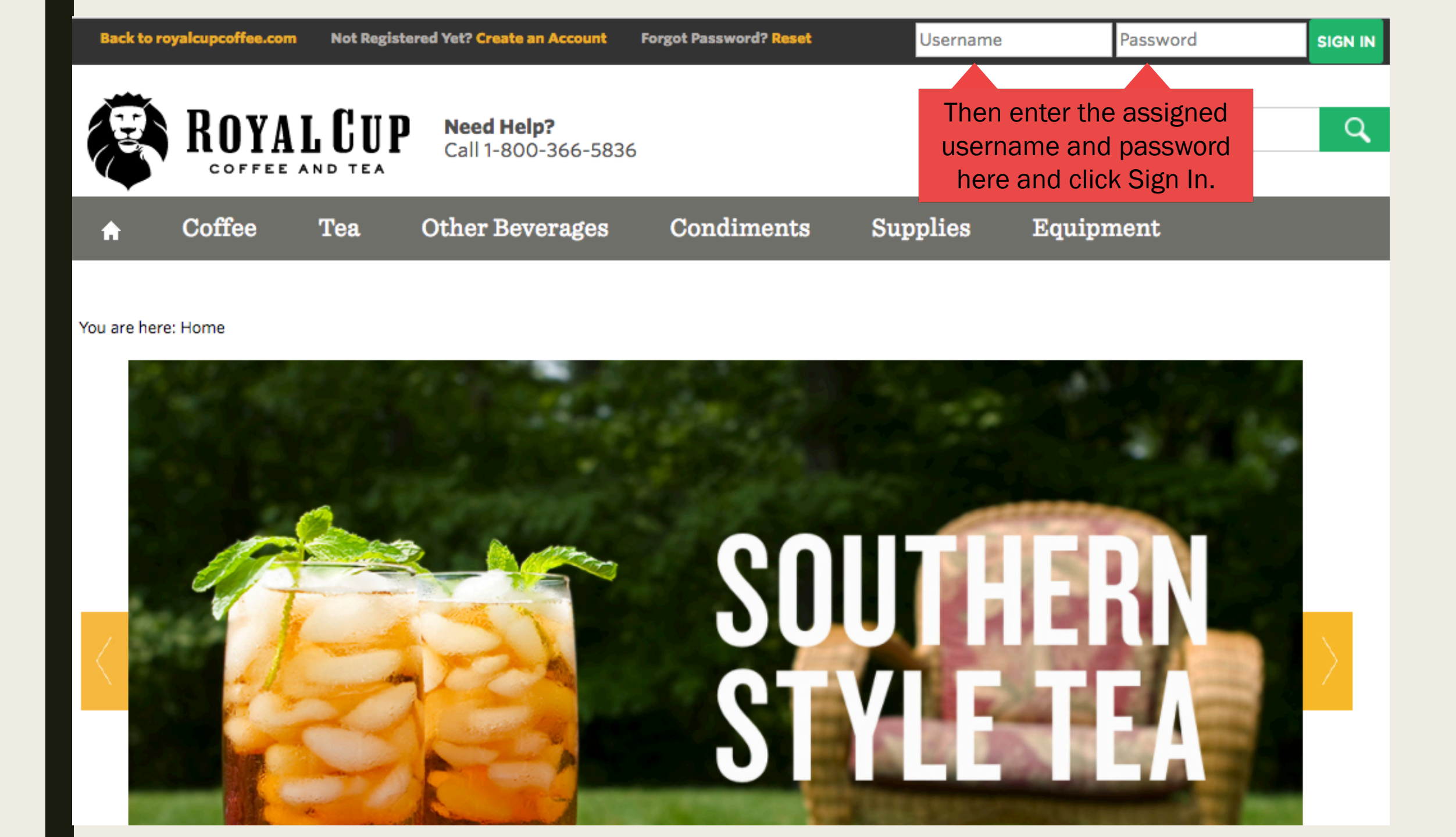

| Back to royalcupcoffee.com<br>Customer: Royal Cup, Inc., BIRMINGHAM |        |       |                                                      |                                   |              |             |
|---------------------------------------------------------------------|--------|-------|------------------------------------------------------|-----------------------------------|--------------|-------------|
| B                                                                   | ROYA   | L CUP | Once you log in, you see your account information he | ou will<br>unt<br>ere. NY ACCOUNT | MY DOCUMENTS | Search      |
| <b>↑</b><br>Gifts                                                   | Coffee | Tea   | Other Beverages                                      | Condiments                        | Supplies     | Equipment F |
|                                                                     |        |       |                                                      |                                   |              |             |

### You are here: Home

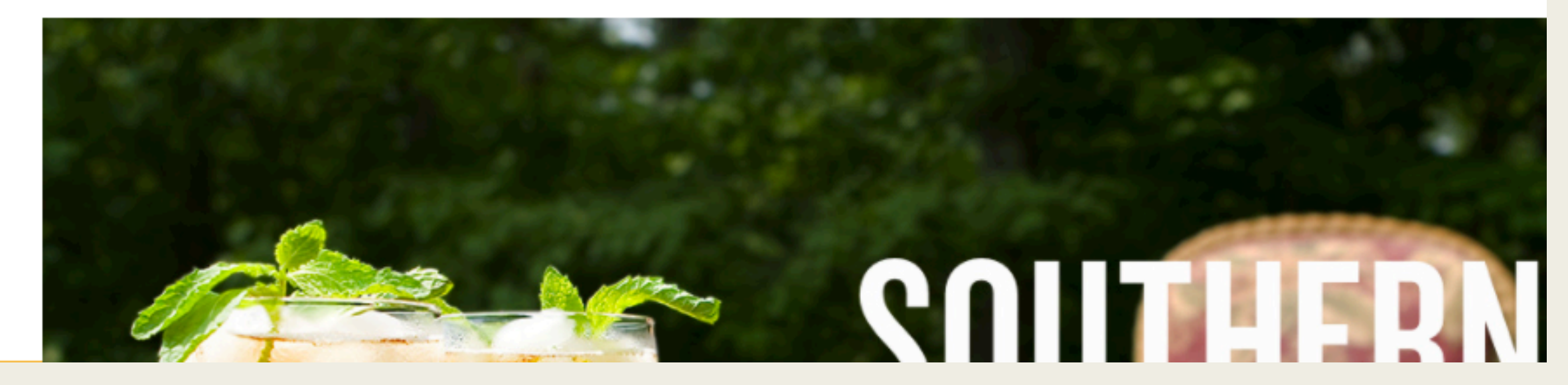

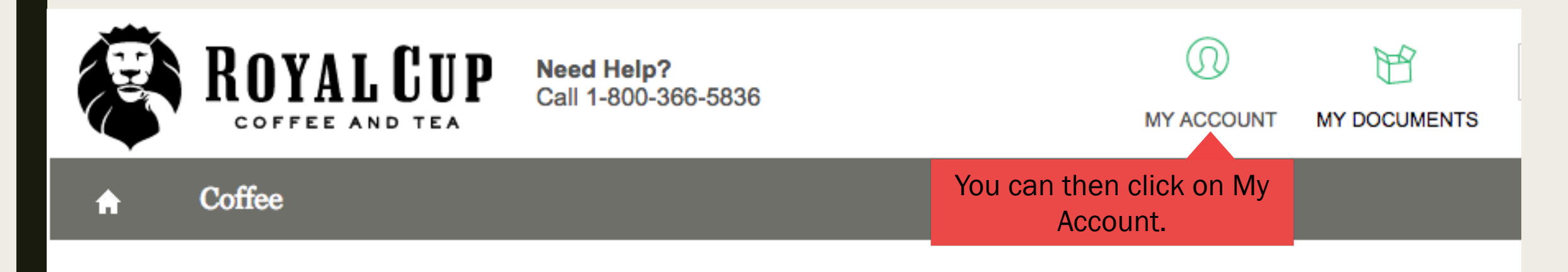

### You are here: Home

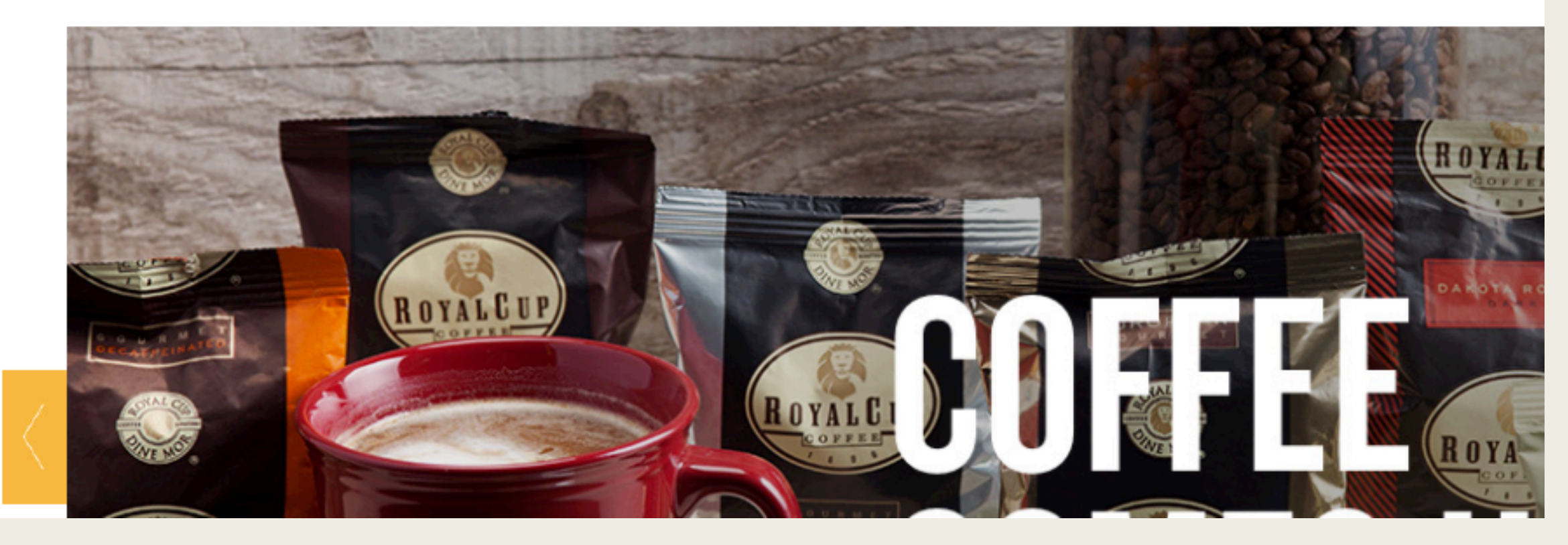

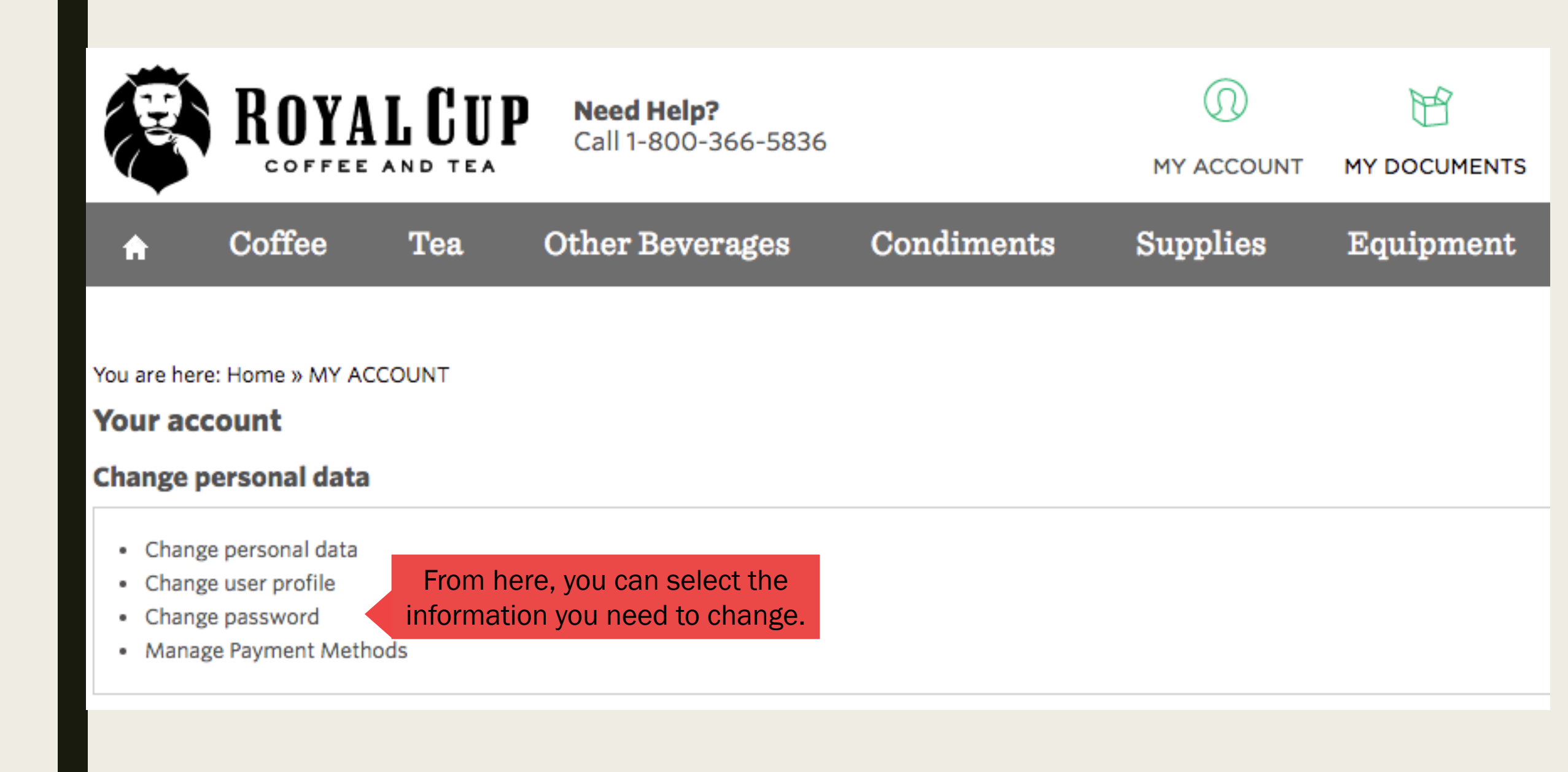

## You are here: Home » MY ACCOUNT » Change password

## Change password

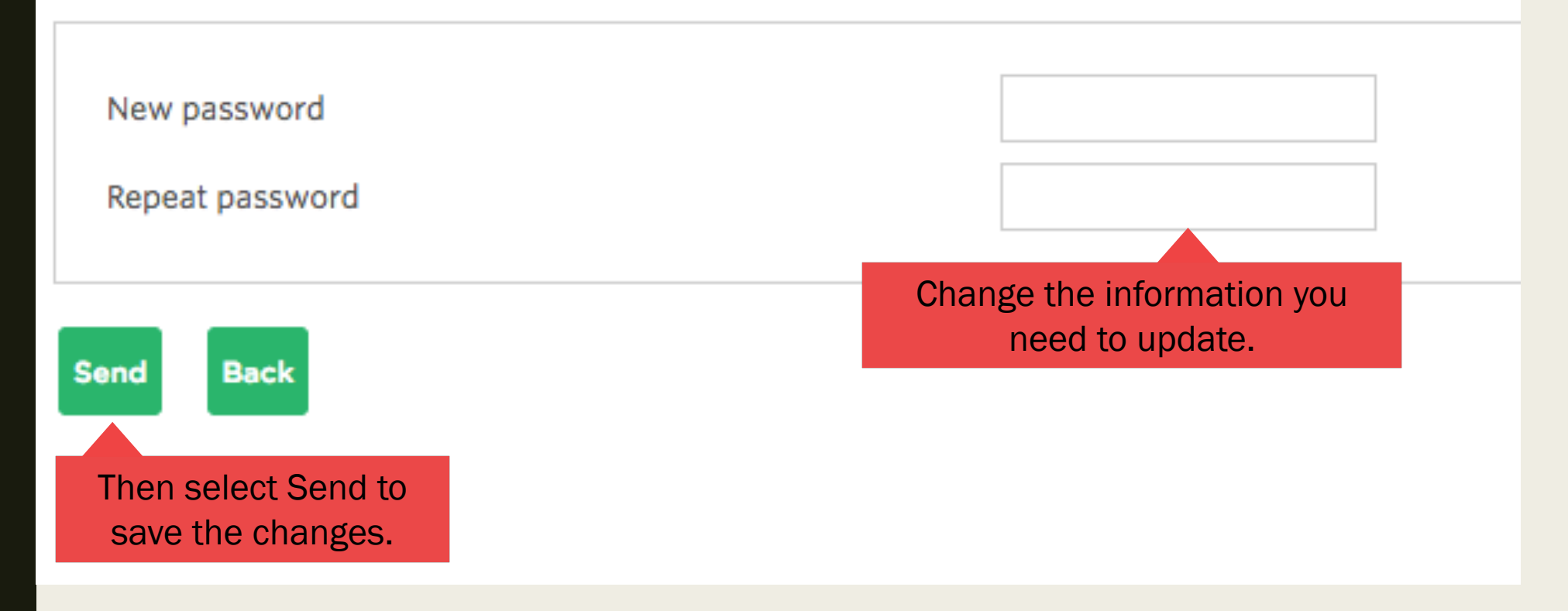